# State Officers' Guide to the New Website

I hope this guide will help you use the options available to you on our website. Not all options below will be available to all officers depending on the permissions set for each individual. If you have any questions, please send them to <u>governance@uschess.org</u>.

Links to the sections of this document:

Logging in to the new website (pg 2)

Your Personal Profile (pg 3)

Your Affiliate Profile (pg 4)

**Managing Permissions (pg 5)** 

**Unlink/disable (pg 6)** 

Add New (pg 6)

Manage Club/Affiliate Directory Listing (pg 9)

#### LOGGING IN TO THE NEW WEBSITE

It is necessary to log in to the new website to manage your affiliate. If you haven't yet done so, the link to get started is in the upper left of the home page (circled in red in the image below). Please keep in mind that the password saved to your browser prior to June 2020 will not work.

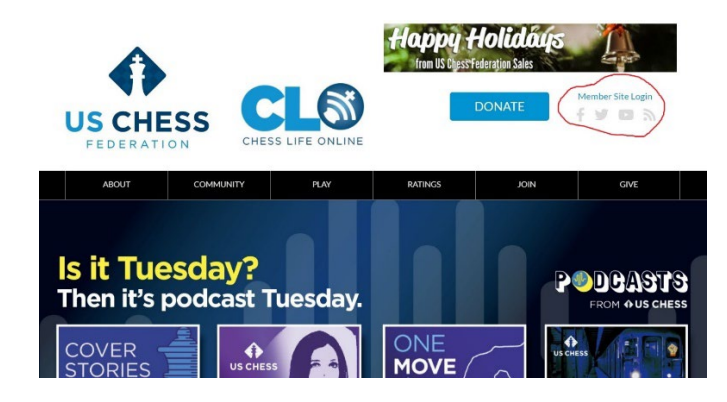

On the log in page (see below), links at both the top and bottom of the page are intended to help you. If you are prompted to enter a new account, please talk to someone in membership at 800-903-8723 so that you don't create a duplicate account.

Clicking on "How to log in" at the top of that page, takes you to <u>a page of useful</u> <u>information and instructions</u>. This page also includes an introduction to the various kinds of information available on the site.

| Please log in bel<br>Director/Affiliat | w to access our improved Members-On<br>e Support Area.                                | ly Area and Tournament                              |
|----------------------------------------|---------------------------------------------------------------------------------------|-----------------------------------------------------|
|                                        |                                                                                       |                                                     |
|                                        |                                                                                       |                                                     |
|                                        | Password                                                                              |                                                     |
|                                        | LOG IN RESET YOUR P                                                                   | PASSWORD                                            |
|                                        |                                                                                       |                                                     |
| First time logg                        | ing in here?                                                                          |                                                     |
| If we already ha<br>Use the "Reset F   | /e your email address, you may already b<br>'assword" link above to get a one-time lo | e able to log into this site<br>gin link via email. |

## YOUR PERSONAL PROFILE

Once you're logged in, you will see a profile similar to the screenshot below. Note the orange "Update My Profile" button circled in red below. I'm bringing your attention to that because it is not on your affiliate profile. More on that a little further down

| Find a Member   | Find Tournaments Find Clubs        | Change Request for Key Member<br>Info                        |
|-----------------|------------------------------------|--------------------------------------------------------------|
| Jennifer Pe     | Carson Membership number: 13506216 | Download Ratings Supplement<br>Files (Regular/Blitz Ratings) |
| Membership:     | GM Complimentary                   | Download Ratings Supplement<br>Files (Regular/Quick Ratings) |
| Expiration:     | October 31, 2021                   | Get a crosstable for any event                               |
| Email:          | jennifer.pearson@uschess.org       | MAP Standings                                                |
| Phone:          |                                    | Governance Material                                          |
| Address:        |                                    | US Chess Member Options                                      |
| Change Password | Update My Profile                  |                                                              |

Scroll to the bottom of your profile and you will see an area called My Authorized Affiliates and beneath that links to each of your affiliates. Clicking on the link takes you to your affiliate's profile page.

| Change Password Update My Profile |
|-----------------------------------|
| My Authorized Affiliates          |
| UEN'S CHESS CLUB (A6053104)       |
|                                   |
| My Family Members                 |
| ADD FAMILY MEMBER                 |
|                                   |
| Club / Affiliate Search           |
|                                   |
| Collaboration Hub                 |
| Collaboration Hub                 |
| Elections Committee               |
| Elections Committee Discussion    |
| Members                           |
| Share Vour Feedback               |
| Share rour recuback               |

## YOUR AFFILIATE PROFILE

Please note that your affiliate profile (below left with an empty circle) does not have an "Update My Profile" button as your individual profile does (below right). That means the only way for you to change how US Chess contacts your affiliate is by contacting someone in membership to update the information. You're not able to do it via your club affiliate profile area.

You'll see as we move forward that there's a place for you to add and change contact information that shows up ONLY in the *club search/listings* on the website. What you enter in the "Manage Club/Affiliate Directory" does not affect what we have on file for contacting you or sending your affiliate information. The two are completely separate.

| Back to user da | hboard Manage Affiliate Membership    | Affiliate Actions                        | Tind a Member Find Tournaments Find Clubs    | Change Request for Key Member<br>Info                        |
|-----------------|---------------------------------------|------------------------------------------|----------------------------------------------|--------------------------------------------------------------|
| Manage Club 04  | ffiliate Directory Listing            | Get a crosstable for your event          | Manage Email Preferences and TLAs            | Orwinload Ratings Supplement                                 |
| JEN'S CH        | ESS CLUB Membership number: As053104  | Get a crosstable for any event           | Jennifer Pearson Membership number: 13506216 | Files (Regular/Biltz Ratings)                                |
| Membership:     | Affiliate                             | Pay Affiliate's Pending Hens             | Membership: GM Complimentary                 | Download Ratings Supplement<br>Files (Regular/Quick Ratings) |
| Expiration:     | January 31, 2021                      | Download Regular/Biltz Rating            | Expiration: October 31, 2021                 | Catananalation in annual                                     |
| Email:          | uschossgevernarcs@gmail.com           | Supplement                               | TD Level:                                    | Get a trostatier transference                                |
| Phone:          | 256-660-0627                          | Download Regular/Quick Rating            | Email: jenniter:pearson@uschess.org          | MAP Standings                                                |
| Address:        | 807 Taylor Stroot ALBERTVILLE Alabama | Supplement                               | Phone:                                       | Governance Material                                          |
| Get Informa     | ition                                 | Custom Ratings List                      | Address:                                     | US Chess Member Options                                      |
| FAQs Ge         | nerate Board Namber Sign              | Purchase Group Memberships<br>(Vouchers) | Charge Password Update My Profile            |                                                              |

Scrolling down your affiliate profile page, you will notice your officers listed in the "Affiliate Contacts" area. If you have permission, you will see links for both "Manage Permissions" and "Unlink/disable relationship." The next screenshots will take you into each of those options.

| FAQs Generate                | Board Number      | Signs                                       |                                  | (Vouchers)                                   |
|------------------------------|-------------------|---------------------------------------------|----------------------------------|----------------------------------------------|
| Membership Exemptio          | on for Foreign II | Ms & GMs                                    | eferees                          | Voucher Search                               |
| Junior Tournament Pla        | iyer Program      | Changes to US Chess Ruleb                   | bok                              | Activity Analysis                            |
| US Chess Rating Syste        | mHouse            | e Players Paper Membersh                    | ip Form                          | Process Memberships                          |
|                              |                   |                                             |                                  | Submitted Memberships                        |
| iliate Contacts              |                   |                                             |                                  | Submit Tournament Life<br>Announcement (TLA) |
| Relationship to<br>Affiliate | Contact           | Authorized to manage this affiliate online? |                                  | List TDs by certification level              |
| Treasurer is                 | JOAN G<br>DUBOIS  | Yes (Manage Permissions)                    | Unlink / disable<br>relationship | List TDs by geographical area                |
| Vice President is            | JOAN G<br>DUBOIS  | No (Manage Permissions)                     | Unlink / disable<br>relationship | Show a TD's directing experience<br>record   |
| Authorized Affiliate         | Judy              | Yes (Manage Permissions)                    | Unlink / disable                 |                                              |

## MANAGING PERMISSIONS

Please keep in mind this is not the place to change who your officer is. To do that requires adding a "relationship," which is covered below. In this area the person remains the same but you can change their title, for example if they change from being Treasurer to Vice President, or you can give or take away the power to alter information within the Affiliate Profile area by using the "Authorized to Manage Affiliate" area. Note that the changes won't stick until you click on the "Update Relationship" button at the bottom of the page.

Upper half of page:

| Amilate / Organization | ı          |             |           |             |
|------------------------|------------|-------------|-----------|-------------|
| Organization Name      |            |             |           |             |
| JEN'S CHESS CLUB       |            |             |           |             |
| Individual Contact     |            |             |           |             |
| Name Prefix            | First Name | Middle Name | Last Name | Name Suffix |
| None                   | luchy      |             | Misner    | None        |

## Lower half of page:

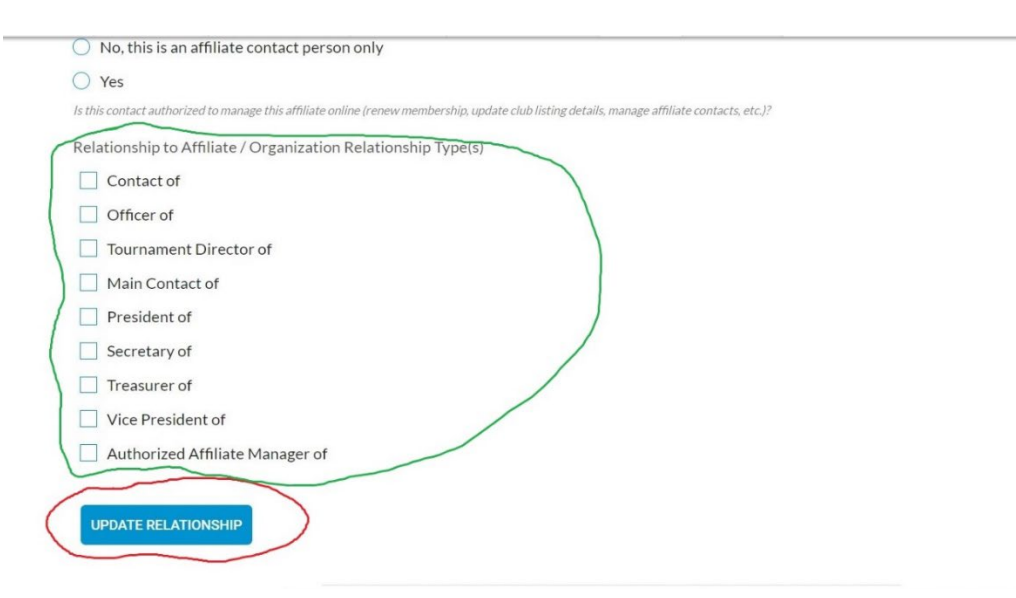

## UNLINK/DISABLE

From your affiliate profile page, if you click on the "Unlink/disable Relationship" link, you'll be taken to the page below.

When you click on the button circled below, it ends that relationship with that person. However, you will continue to see that person among your officers *unless you refresh your affiliate profile page the next time you go to it.* On the back end, however, rest assured the relationship has ended immediately.

| Disable                          | e Amilate ( | contact: Of | ncer      |             |
|----------------------------------|-------------|-------------|-----------|-------------|
| Affiliate / Organizatio          | n           |             |           |             |
| Organization Name                |             |             |           |             |
| JEN'S CHESS CLUB                 |             |             |           |             |
|                                  |             |             |           |             |
| ndividual Contact<br>Name Prefix | First Name  | Middle Name | Last Name | Name Suffix |

### ADD NEW

On your affiliate profile, when you scroll to the end of the list of officers, you will see the button circled below that allows you to add a new officer.

| officer is       | Misner              | Yes (Manage Permissions) | relationship                     |
|------------------|---------------------|--------------------------|----------------------------------|
| Main Contact is  | Jennifer<br>Pearson | Yes (Manage Permissions) | Unlink / disable<br>relationship |
| President is     | Jennifer<br>Pearson | Yes (Manage Permissions) | Unlink / disable<br>relationship |
| Treasurer is     | Sara Raab           | No (Manage Permissions)  | Unlink / disable<br>relationship |
| Officer is       | Boyd M<br>Reed      | Yes (Manage Permissions) | Unlink / disable<br>relationship |
| ADD NEW          | AFFILIATE CON       | FACT / RELATIONSHIP      | $\supset$                        |
| urnament Directo | ors                 | Custom text              |                                  |

| Add New | Affiliate | Contact |  |
|---------|-----------|---------|--|
|---------|-----------|---------|--|

| JEN'S CHESS CLUB         |                                             | ×                                        |           |             |
|--------------------------|---------------------------------------------|------------------------------------------|-----------|-------------|
| isting Contact           |                                             |                                          |           |             |
|                          |                                             |                                          |           |             |
| otional. If you're addir | ng an affiliate contact who already has a l | JS Chess Member ID, enter their ID here. |           |             |
|                          |                                             |                                          |           |             |
| ame Prefix               | First Name                                  | Middle Name                              | Last Name | Name Suffix |

In the "Existing Contact" area, enter the person's **US Chess ID** then **WAIT**. The system is searching the database for a match, which will show up in green below the window. Click on that when it presents and then fields below (circled in green) will populate automatically. The e-mail address field will disappear because it's not needed for an existing contact.

*Please DO NOT* enter a person's name in any of the fields and *DO NOT* "Create New" even if prompted to do so. It will create a duplicate contact in our system for that person and create problems for us and them further down the road.

Instead, either contact the person for their ID number or send their name and any other identifying information you have (such as their e-mail, the city/state they live in, etc) to <u>governance@uschess.org</u> and we will try to locate the correct person and will add them to your list of officers on our end. If the person isn't a US Chess member, please ask them what information they would like added to our system (name, city, state, email?) and we will add them as a non-member in our system and as an officer to your state chapter.

Now you're past the tricky area.

The rest of the page looks very much like what you saw on the managing permissions page, a list of titles to select from and the option to grant someone affiliate manager powers (screenshot on next page).

The blue bar at the bottom of the page with the blue arrow pointing at it is the top of the SUBMIT button.

Some points regarding assigning relationships:

- Note that "Scholastic Coordinator" has not yet been added here. For now, please just send any scholastic coordinator changes to <u>governance@uschess.org</u> because I have that title option on the back end.
- If you try to add two titled positions, for example two Vice Presidents, the system will turn the second one automatically into an "officer."
- To my knowledge, you can add as many "officer"s as you like.
- You can assign more than one role/relationship to the person in the contact field, such as naming one person as both secretary and treasurer and affiliate manager.
- I'm not sure why we have duplication of the "affiliate manager" option that appears in the list circled in red and then again at the bottom circled in green. I expect you can use one, the other, or both to assign that status. I also expect that if there is any contradiction between the two areas that the manager status will not be enabled. If you don't assign a person the affiliate manager position in the titles list and don't make any choice at the bottom, I assume the view-only default permissions will be assigned.

## MANAGE CLUB/AFFILIATE DIRECTORY LISTING

At the top of your affiliate profile is a "Manage Club/Affiliate Directory Listing" link button.

| JEN'S CH    | ESS CLUB Membership number: A6053104  | Get a crosstable for any event |
|-------------|---------------------------------------|--------------------------------|
| Membership: | Affiliate                             | Pay Affiliate's Pending Items  |
| Expiration: | January 31, 2021                      | Download Regular/Blitz Rating  |
| imail:      | uschessgovernance@gmail.com           | Supplement                     |
| hone:       | 256-660-0627                          | Download Regular/Quick Rating  |
| ddress:     | 807 Taylor Street ALBERTVILLE Alabama | Supplement                     |
| Cot Inform: | ation                                 | Custom Ratings List            |
| Get Informa | ation                                 | Purchase Group Memberships     |

Top of Manage Affiliate page:

|   | Manage Affiliate: Club & Affiliate Directory |
|---|----------------------------------------------|
|   | AFFILIATE PROFILE                            |
|   | Organization Name                            |
|   | JEN'S CHESS CLUB                             |
| / | Show in Club Directory                       |
|   | ○ Yes, including address                     |
|   | • No                                         |
| 1 | O Yes                                        |
| 1 | Club Directory: Affiliate Type               |
|   |                                              |
|   | School                                       |
|   | O League                                     |
| 1 | Organizer                                    |
|   |                                              |

Show in Club Directory (circled in red)

I assume all state chapters will want to have at least "yes" chosen for this section. The example affiliate shown has "no" because it is not a real affiliate but one set up to provide information like this. In addition to having this set to "yes," we must have a state

indicated on our membership record for your affiliate. To check your club directory listing check here:

https://new.uschess.org/club-search-and-affiliate-directory

Club Directory Affiliate Type (circled in green)

I don't recommend that you change anything in this area. You will see that State Affiliate is not listed, yet it is an option for people searching the Club Directory (linked above). It's absent from the standard Affiliate Type list because the status of state affiliate requires an approval process and it can only be applied behind the scenes after that process is complete.

Additional options as you scroll down the page:

| 🔾 League                                                                                                    |                               |             |                           |  |  |
|----------------------------------------------------------------------------------------------------|-------------------------------|-------------|---------------------------|--|--|
| Organizer                                                                                                    |                               |             |                           |  |  |
| O Prison Club                                                                                                    |                               |             |                           |  |  |
| O Chess Camp/Program                                                                                                    |                               |             |                           |  |  |
| O Other                                                                                                    |                               |             |                           |  |  |
| Affiliate Details                                                                                                    |                               |             |                           |  |  |
| Affiliate Meeting Time                                                                                                    |                               |             |                           |  |  |
|                                                                                                    |                               |             |                           |  |  |
| Additional Club Information                                                                                                    |                               |             |                           |  |  |
|                                                                                                    |                               |             |                           |  |  |
| Club Activities                                                                                                    |                               |             |                           |  |  |
| Beginners Welcome                                                                                                    |                               |             |                           |  |  |
| Blitz Play                                                                                                    |                               |             |                           |  |  |
| Book Library                                                                                                    |                               |             |                           |  |  |
|                                                                                                    |                               |             |                           |  |  |
| Bughouse                                                                                                    |                               |             |                           |  |  |
| Bughouse                                                                                                    |                               |             |                           |  |  |
| <ul> <li>Bughouse</li> <li>Simuls</li> </ul>                                                                                                    |                               |             |                           |  |  |
| Bughouse Simuls Simuls Smoking Permitted                                                                                                    |                               |             |                           |  |  |
| <ul> <li>Bughouse</li> <li>Simuls</li> <li>Smoking Permitted</li> <li>US Chess Rated Play</li> </ul>                                                                                                    |                               |             |                           |  |  |
| <ul> <li>Bughouse</li> <li>Simuls</li> <li>Smoking Permitted</li> <li>US Chess Rated Play</li> <li>Unrated Events</li> </ul>                                                                                                    |                               |             |                           |  |  |
| <ul> <li>Bughouse</li> <li>Simuls</li> <li>Smoking Permitted</li> <li>US Chess Rated Play</li> <li>Unrated Events</li> <li>Under 18 Permitted</li> </ul>                                                                                        |                               |             |                           |  |  |
| <ul> <li>Bughouse</li> <li>Simuls</li> <li>Smoking Permitted</li> <li>US Chess Rated Play</li> <li>Unrated Events</li> <li>Under 18 Permitted</li> <li>Club: Other Activities</li> </ul>                                                        |                               |             |                           |  |  |
| <ul> <li>Bughouse</li> <li>Simuls</li> <li>Smoking Permitted</li> <li>US Chess Rated Play</li> <li>Unrated Events</li> <li>Under 18 Permitted</li> <li>Club: Other Activities</li> </ul>                                                        |                               |             |                           |  |  |
| Bughouse Bughouse Simuls Smoking Permitted US Chess Rated Play Unrated Events Under 18 Permitted Club: Other Activities                                                                                                    |                               |             |                           |  |  |
| Bughouse Simuls Simuls Simoking Permitted US Chess Rated Play Unrated Events Under 18 Permitted Club: Other Activities CLUB DIRECTORY COI                                                                                                    | NTACT DETAI                   | 15          |                           |  |  |
| Bughouse Simuls Simuls Simuls Simuking Permitted US Chess Rated Play Unrated Events Under 18 Permitted Club: Other Activities UBDIRECTORY CONTrese details will be published in the online Affiliate & C                                        | NTACT DETAI                   | LS          |                           |  |  |
| Bughouse Simuls Simuls Simuls Simuls Simuking Permitted US Chess Rated Play Unrated Events Under 18 Permitted Club: Other Activities UBDIRECTORY COI These details will be published in the online Affiliate & C Location Name (Optional)       | NTACT DETAI                   | t S<br>Stre | et Address                |  |  |
| Bughouse Simuls Simuls Simuls Simuls Simuls US Chess Rated Play Unrated Events Under 18 Permitted Club: Other Activities CLUB DIRECTORY COI These details will be published in the online Affiliate & G Location Name (Optional)                | NTACT DETAI<br>Jub Directory. | LSStre      | et Address                |  |  |
| Bughouse Simuls Simuls Simuls Simuls Simuls US Chess Rated Play Unrated Events Under 18 Permitted Club: Other Activities CLUB DIRECTORY COI These details will be published in the online Affiliate & C Location Name (Optional)                | NTACT DE TAH                  | Stre        | et Address                |  |  |
| Bughouse Simuls Simuls Simuls Simuls Simuls US Chess Rated Play Unrated Events Under 18 Permitted Club: Other Activities CLUB DIRECTORY COI These details will be published in the online Affiliate & C Location Name (Optional) Address Line 2 | NTACT DE TAH                  | Stre        | et Address<br>ress Line 3 |  |  |

(important information about red circled area on next page)

## Club Directory Contact Details

This information only shows up in the public directory. It does not change the contact information we have on file for your affiliate. We do this so that you can have private (the affiliate profile) and public (Club and Affiliate Directory) information. As I mentioned above under Your Affiliate Profile, if you want to change your affiliate membership profile information, which is how we contact you via phone, e-mail and for mailing membership cards and magazines, you will need to email the changes to governance@uschess.org or call membership at 800-903-8723.

Don't forget that you need to click the Submit button at the bottom of the page to save your changes.

| Address Line 2                             |                | Address Line 3                     |               |   |
|--------------------------------------------|----------------|------------------------------------|---------------|---|
| City                                       | State/Province | Postal Code                        | Country       |   |
|                                            |                |                                    | United States | ¥ |
| Club Phone                                 |                | Club Email                         |               |   |
|                                            |                | uschessgovernance@gm               | nail.com      |   |
| his phone number will be published online. |                | This email address will be publish | ed online.    |   |
| Website                                    |                |                                    |               |   |
| SUBMIT                                     |                |                                    |               |   |

I hope this guide has been helpful for you as you manage your organization's information on our website. If you have any other questions, please feel free to send them to <u>governance@uschess.org</u>.